## docomo「ドコモメール」での迷惑メールフィルタ解除方法

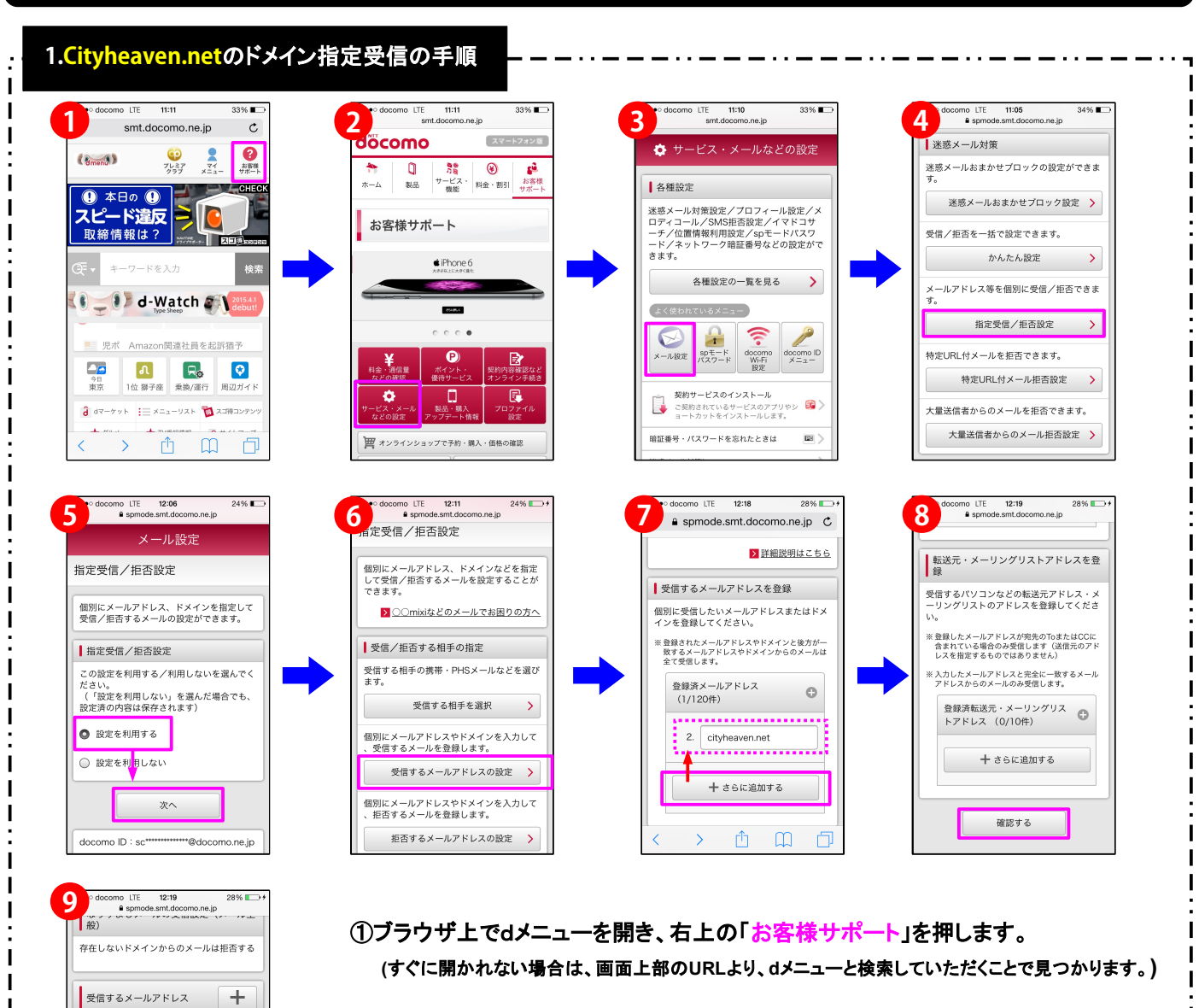

②次に表示される画面で、「サービス・メールなどの設定」を押します。

③四つ並んだメニューアイコンの一番左にある「メール設定」を押します。

④「指定受信/拒否設定」を押します。

登録済メールアドレス

登録済転送元・メーリングリスト

修正する

拒否するメールアドレス

登録済メールアドレス

登録済ドメイン

2/120件

0/10件

+

0/120件

0/120件

⑤指定受信/拒否設定・・・「設定を利用する」にチェックを入れてから 「次へ」を押します。

⑥「受信するメールアドレスの設定」を押します。

⑦「さらに追加する」を押してから、cityheaven.netと入力します。

⑧画面を下部へスライドし、「確認する」を押します。

⑨画面を下部へスライドし、「設定を確定する」を押します。

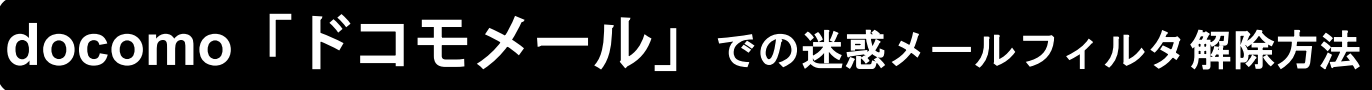

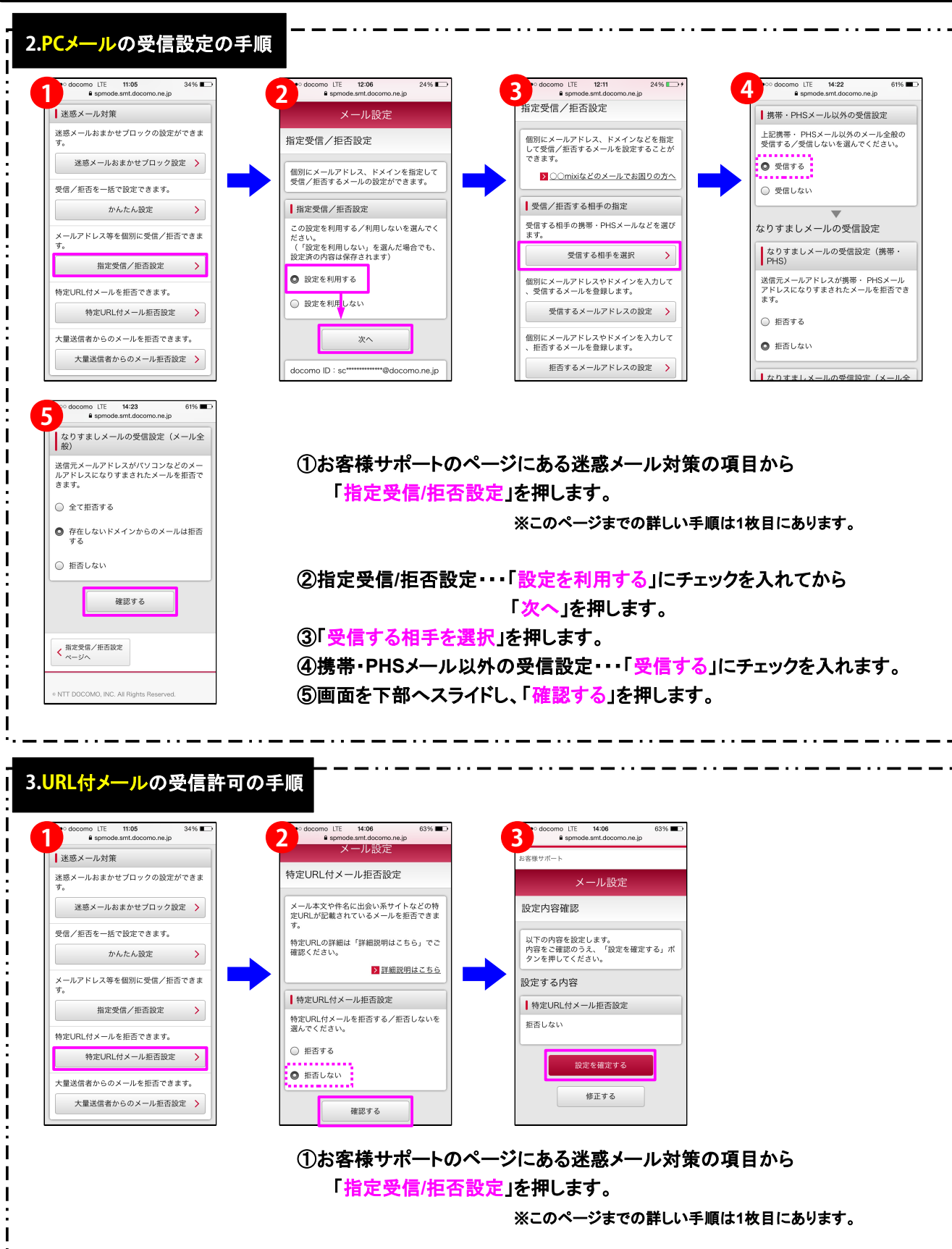

②特定URL付メール拒否設定・・・「拒否しない」にチェックを入れてから 「確認する」を押します。
③画面を下部へスライドし、「設定を確定する」を押します。